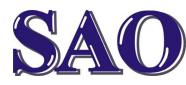

## Nastavení DNS v počítači (notebooku) pro Windows 10

Manuály jsou vytvářeny firmou SAO Computers jako bezplatná podpora klientů. www.saocomp.cz

Manuál nastavení DNS v počítači (notebooku) pro Windows 10

A) Připojení kabelem

# Klikneme **pravým tlačítkem myši** na ikonku připojení k internetu (ikonka se nachází vpravo dole-viz červeně zaznačeno v obrázku)

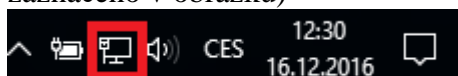

# Klikneme na Otevřít Centrum

síťových připojení a sdílení

Odstranit potíže

Otevřít Centrum síťových připojení a sdílení

# Změnit nastavení adapteru

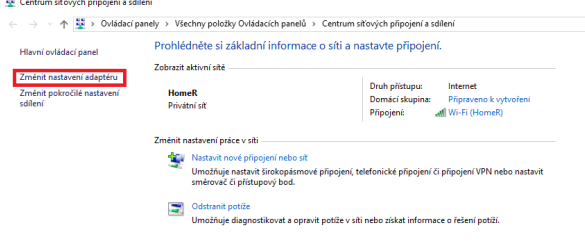

# Na ikonku **Ethernet** klikneme **pravým** tlačítkem myši

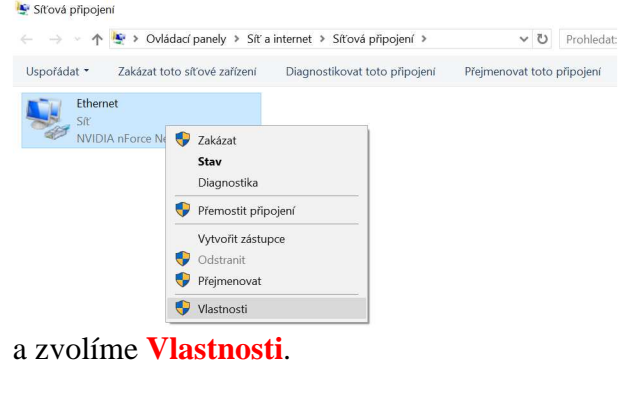

#### Dále označíme **Protokol IP verze 4** (TCP/IPv4) a klikneme na Vlastnosti Sítě

| 🖵 Q                                                                                                    | ualcomm Ather   | os AR5BMD222 W        | ireless Network | (Adapt) |
|----------------------------------------------------------------------------------------------------|-----------------|-----------------------|-----------------|---------|
|                                                                                                    |                 |                       | Konfigu         | irovat  |
| Toto přip                                                                                                    | ojení používá   | následující položky   | y:              |         |
| V 💺                                                                                                    | Klient sítě Mic | rosoft                |                 | ~       |
| V 🖳                                                                                                    | Sdílení soubo   | nů a tiskáren v sítíc | h Microsoft     |         |
| V 🖳                                                                                                    | Plánovač pak    | etů technologie Qo    | S               |         |
| Image: Image: | Protokol IP ve  | erze 4 (TCP/IPv4)     |                 |         |
|                                                                                                    | Protokol multij | olexoru pro síťový a  | daptér od spole | ečnosti |
| 🗹 🔔                                                                                                    | Ovladač proto   | kolu LLDP společn     | osti Microsoft  |         |
| 🗹 🔔                                                                                                    | Protokol IP ve  | rze 6 (TCP/IPv6)      |                 | ~       |
|                                                                                                    |                 |                       |                 |         |

# Klikneme na **Použít následující adresy** serverů DNS.

Upřednostňovaných serverů DNS: vyplníme **8.8.8** Alternativní server DNS: vyplníme **8.8.4.4** 

### a dáme OK

| Protokol                       | P verze 4 (TCP/IPv4) – vlastnost                                                            | i              |           |               |              |      |              |                 | $\times$ |
|--------------------------------|---------------------------------------------------------------------------------------------|----------------|-----------|---------------|--------------|------|--------------|-----------------|----------|
| Obecné                         | Alternativní konfigurace                                                                    |                |           |               |              |      |              |                 |          |
| Podporu<br>protoko<br>poradí s | uje-li síť automatickou konfiguraci I<br>lu IP automaticky. V opačném příp:<br>právce sítě. | P, je<br>adě v | mož<br>ám | íné z<br>sprá | získ<br>ivne | at n | nasi<br>asta | tavení<br>avení |          |
| Zís                            | kat IP adresu ze serveru DHCP au                                                            | toma           | tick      | y             |              |      |              |                 |          |
|                                | užít následující IP adresu:                                                                 |                |           |               |              |      |              |                 |          |
| IP ad                          | resa:                                                                                       |                |           |               |              |      |              |                 |          |
| Mask                           | a podsítě:                                                                                  |                |           |               |              |      |              |                 |          |
| Vých                           | ozí brána:                                                                                  |                |           |               |              |      | ÷            |                 |          |
| ⊖ Zís                          | kat adresu serveru DNS automatic                                                            | kv             |           |               |              |      |              |                 |          |
| 00                             | užít následující adresy serverů DNS                                                         | s: -           |           |               |              |      |              |                 |          |
| Upře                           | dnostňovaný server DNS:                                                                     | 8              | . (       | 8             |              | 8    |              | 8               |          |
| Alten                          | nativní server DNS:                                                                         | 8              |           | 8             |              | 4    |              | 4               |          |
| Pi                             | î ukončení ověřit platnost nastave                                                          | ní             |           |               |              | U    | pře          | snit            |          |
|                                |                                                                                             | C              |           | ОК            |              |      |              | Zruš            | iit      |
| Tímto                          | isme ručně v počíta                                                                         | či             | na        | sta           | v            | ili  |              |                 |          |

Tímto jsme ručně v počítači nastavili DNS.

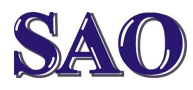

#### Nastavení DNS v počítači (notebooku) pro Windows 10 Manuály jsou vytvářeny firmou SAO Computers jako bezplatná podpora klientů. WWW.Saocomp.cz

# B) Připojení přes wifi

Klikneme pravým tlačítkem myši na ikonku wifi (ikonka se nachází vpravo dole-viz červeně zaznačeno v obrázku)

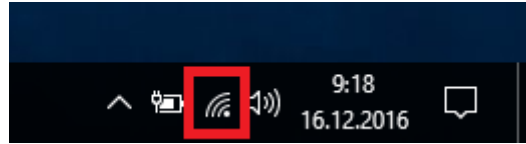

## Klikneme na Otevřít Centrum síťových připojení a sdílení

Odstranit potíže

Otevřít Centrum síťových připojení a sdílení

| Změnit | nastavení | adap | oteru |
|--------|-----------|------|-------|
|        |           |      |       |

| Havní ovládací panel                                               | Prohlédněte si základní informace o síti a nastavte připojení. |                                                                                                    |  |  |
|--------------------------------------------------------------------|----------------------------------------------------------------|----------------------------------------------------------------------------------------------------|--|--|
|                                                                    | Zobrazit aktivní sítě                                          |                                                                                                    |  |  |
| Změnit nastavení adaptéru<br>Změnit pokročilé nastavení<br>sdílení | HomeR<br>Privátní siť                                          | Druh přístupu: Internet<br>Domácí skupina: Připraveno k vytvoření<br>Připojení: <u>atl</u> Wi-Fi (HomeR) |  |  |
|                                                                    | Změnit nastavení práce v síti                                  |                                                                                                    |  |  |
|                                                                    | 📷 Nastavit nové připojení nel                                  | oo sit                                                                                                   |  |  |
|                                                                    | Umožňuje nastavit širokop<br>směrovač či přístupový bo         | ismové připojení, telefonické připojení či připojení VPN nebo nastavit<br>I.                             |  |  |
|                                                                    | Odstranit potíže                                               |                                                                                                    |  |  |
|                                                                    | Umožňuje diagnostikovat a                                      | opravit potíže v síti nebo získat informace o řešení potíží.                                             |  |  |

## Na ikonku Wifi klikneme pravým tlačítkem myši

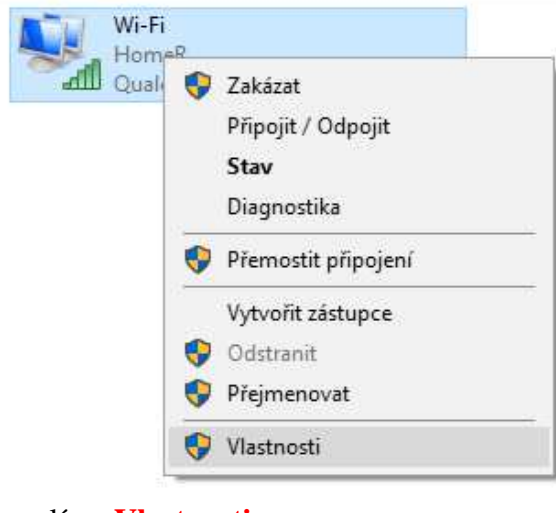

a zvolíme Vlastnosti.

#### Dále označíme Protokol IP verze 4 (TCP/IPv4) a klikneme na Vlastnosti C93

| 0110   |                                                         |    |  |  |  |  |
|--------|---------------------------------------------------------|----|--|--|--|--|
| Připoj | it pomocí:                                              |    |  |  |  |  |
| 7      | Qualcomm Atheros AR5BMD222 Wireless Network Adapt       | ı. |  |  |  |  |
|        | Konfigurovat                                            |    |  |  |  |  |
| Toto p | připojení používá následující položky:                  |    |  |  |  |  |
|        | 🖶 Klient sítě Microsoft                                 | ~  |  |  |  |  |
|        | 🖳 Sdílen í souborů a tiskáren v sítích Microsoft        |    |  |  |  |  |
|        | 🖵 Plánovač paketů technologie QoS                       |    |  |  |  |  |
|        | Protokol IP verze 4 (TCP/IPv4)                          |    |  |  |  |  |
|        | Protokol multiplexoru pro síťový adaptér od společnosti |    |  |  |  |  |
|        | Ovladač protokolu LLDP společnosti Microsoft            |    |  |  |  |  |
|        | Protokol IP verze 6 (TCP/IPv6)                          |    |  |  |  |  |
| <      | >                                                       |    |  |  |  |  |
| Na     | ainstalovat Odinstalovat Mastnosti                      |    |  |  |  |  |
|        |                                                         |    |  |  |  |  |

# Klikneme na Použít následující adresy serverů DNS.

Upřednostňovaných serverů DNS: vyplníme **8.8.8.8** Alternativní server DNS: vyplníme 8.8.4.4

# a dáme OK

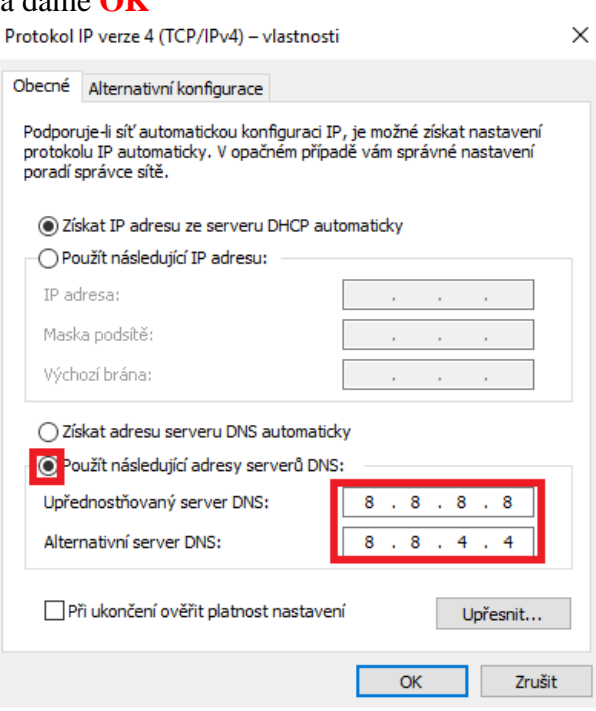

Tímto jsme ručně v počítači nastavili DNS.